worden voor gebruik binnen de school van 'gebruiker'. Zie ook de abonnementsvoorwaarden van Leapo. Mag alleen gekopieerd word

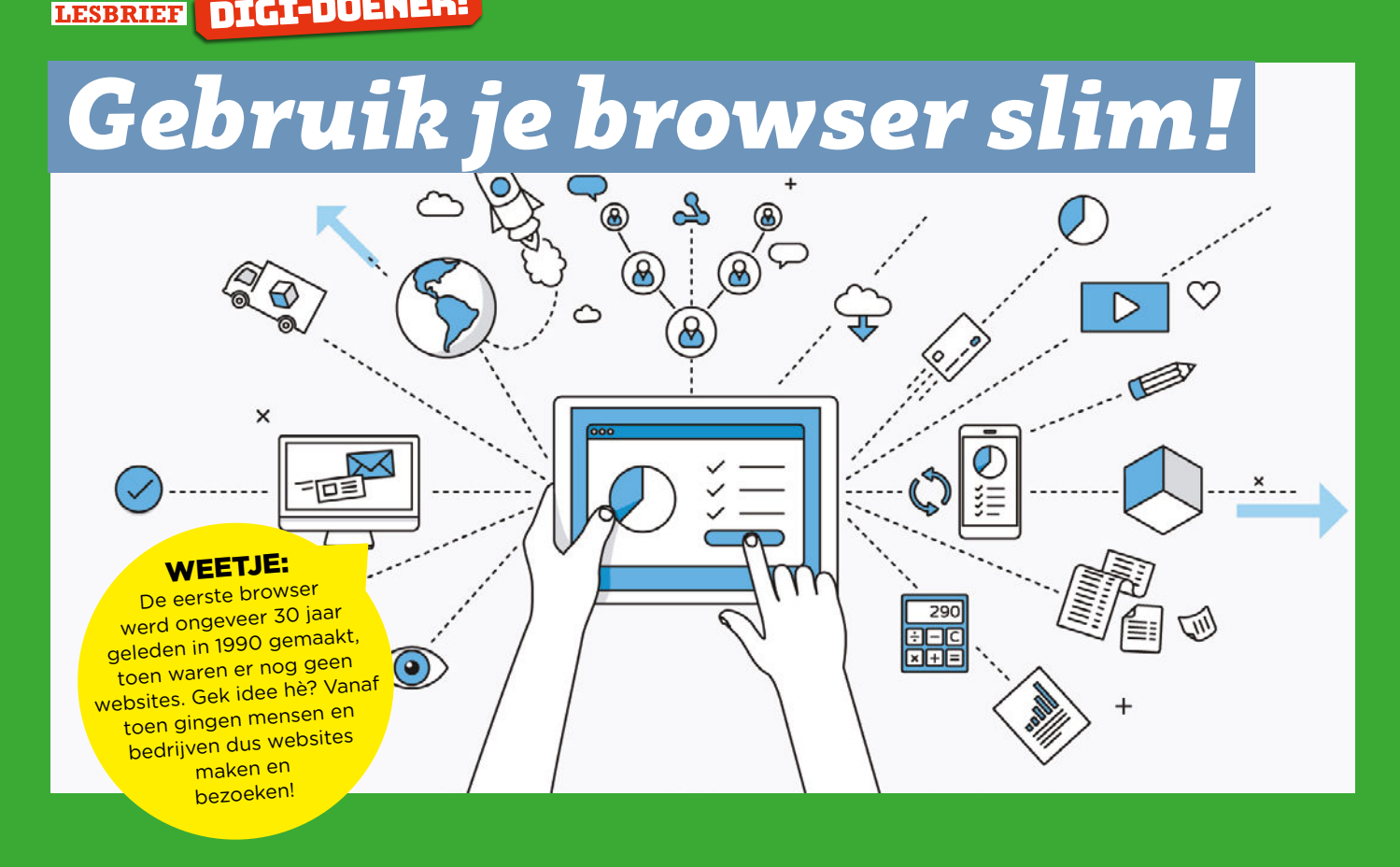

# **STAPPENPLAN CHROME**

Open de **browser** op je computer.

# Stap 1

#### De zoekbalk

Dit is de zoekbalk. Typ dit maar in: www.wikikids.nl/internet Druk op enter. Wat gebeurt er?

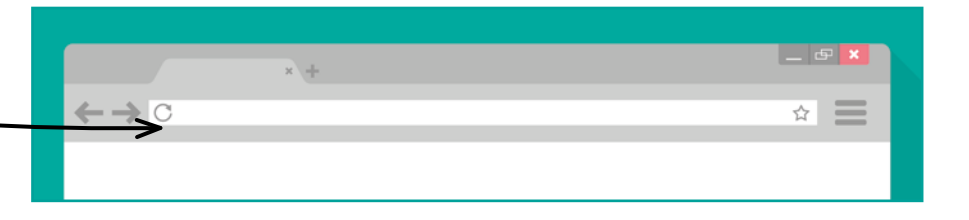

#### Stap 2

#### Een link

Er staat: 'Het internet is een wereldwijd openbaar netwerk van verbonden computers'.

Het woord 'computers' is een link.

Dat betekent: als je er op klikt, ga je naar een andere website.

Klik op het blauwe woord 'computers'

Wat gebeurt er?

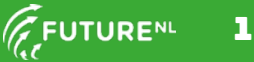

leen gekopieerd worden voor gebruik binnen de school van 'gebruiker'. Zie ook de abonnementsvoorwaarden van Leapo DIGT-DOENER

| Stap 3                             |                                        |     |   |       |
|------------------------------------|----------------------------------------|-----|---|-------|
| Vorige pagina                      |                                        |     |   |       |
| Klik op deze pijl. Wat gebeurt er? |                                        | × + | - | . & × |
|                                    | $\rightarrow \leftrightarrow \diamond$ |     | 5 |       |
|                                    |                                        |     |   |       |
|                                    |                                        |     |   |       |
|                                    |                                        |     |   |       |
|                                    |                                        |     |   |       |

Waarom is dit handig?

\_\_\_\_\_

Klik nog eens op het blauwe woord 'computers'. Druk op je toetsenbord nu de CTRL-knop in. Houd die vast en druk op de ← pijl. Zo kun je ook naar de vorige pagina gaan!

# Stap 4 Tabblad

Druk nu op CTRL op je toetsenbord. Houd de CTRL-toets ingedrukt en klik nu weer op het blauwe woord 'computers' in de eerste zin. Kijk goed! Wat gebeurt er nu?

Dit noem je een tabblad. Waar kun je dit voor gebruiken?

# Stap 5

#### **De geschiedenis**

Je kunt alle websites die je hebt bekeken terugzien. Druk op je toetsenbord nu de CTRL-knop in. Houd die vast en druk op de H. Nu kun je op een website klikken die je wilt bezoeken.

Taadaa! Waar zou je dit voor kunnen gebruiken?

#### WEETJE:

CTRL ingedrukt houden en daarna de H indrukken, noemen we: CTRL + H

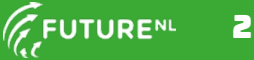

een gekopieerd worden voor gebruik binnen de school van 'gebruiker'. Zie ook de abonnementsvoorwaarden van Leapo DIGT-DOENER

# Stap 6 Zoek en vind!

Zorg dat je weer op www.wikikids.nl/internet bent. Druk op CTRL + F.

Er verschijnt een zoekbalk. Hiermee kun je op de pagina zoeken.

Typ het woord 'computer'.

Er staat nu '1/6'. Dat betekent dat het woord

'computer' zes keer op deze pagina staat.

Met de pijl omhoog en de pijl omlaag kun je door al die woorden zoeken.

Wanneer zou je dit kunnen gebruiken?

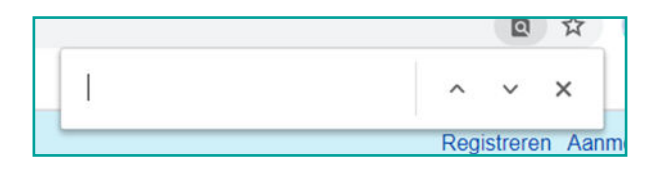

# Stap 7 De dino

De mensen die deze browser hebben gebouwd houden wel van een grapje. Als het internet het niet doet kun je een spelletje spelen. Om het internet uit te zetten druk je op deze toets met de zendmast.

Typ wikikids.nl in en druk op enter. Als het goed is krijg je geen verbinding. Je ziet nu een dino! Druk op de spatie en hij gaat rennen.

Met de spatie kun je springen, met de pijl omlaag kun je bukken. Hoe ver kom jij voordat je een cactus of vogel raakt?

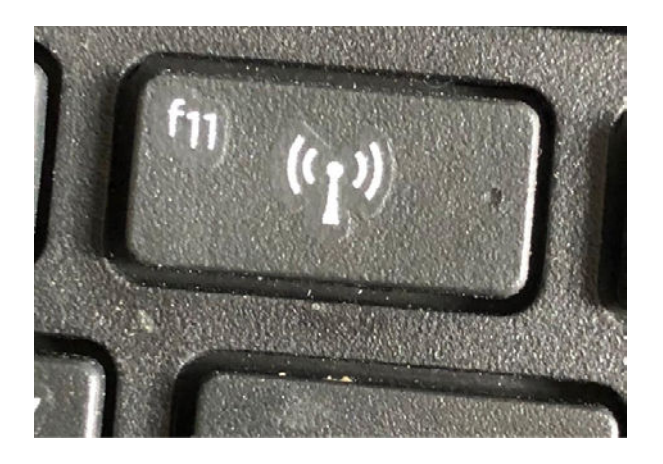

# STAPPENPLAN FIREFOX

Open de **browser** op je computer.

# Stap 1

De zoekbalk

Dit is de zoekbalk. Typ hier maar in: www.wikikids.nl/internet Druk op enter. Wat gebeurt er?

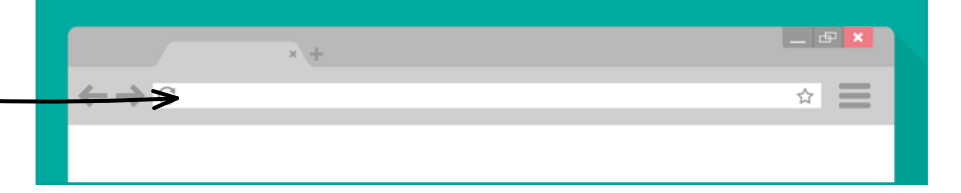

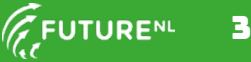

leen gekopieerd worden voor gebruik binnen de school van 'gebruiker'. Zie ook de abonnementsvoorwaarden van Leapo DIGI-DOENER

# Stap 2

# Een link

Er staat: 'Het internet is een wereldwijd openbaar netwerk van verbonden computers'. Het woord 'computers' is een link.

Dat betekent: als je er op klikt, ga je naar een andere website.

Klik op het blauwe woord 'computers'.

Wat gebeurt er?

# Stap 3 Vorige pagina Klik op deze pijl. Wat gebeurt er?

Waarom is dit handig?

Klik nog eens op het blauwe woord 'computers'. Druk op je toetsenbord nu de CTRL-knop in.

Houd die vast en druk op de ← pijl. Zo kun je ook naar de vorige pagina gaan!

# Stap 4 Tabblad

Druk nu op de CTRL-knop op je toetsenbord. Houd de CTRL-knop ingedrukt en klik nu weer op het blauwe woord 'computers' in de eerste zin. Kijk goed! Wat gebeurt er nu?

Dit noem je een tabblad. Waar kun je dit voor gebruiken?

# Stap 5 De geschiedenis

Je kunt alle websites die je hebt bekeken terugzien. Druk op je toetsenbord nu de CTRL-knop in. Houd die vast en druk ook de SHIFT-knop in, houd die vast en druk nu op de H. Nu kun je op een website klikken die je wilt bezoeken. Taadaa! Waar zou je dit voor kunnen gebruiken?

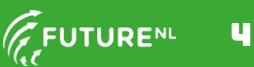

WEETJE:

Wist je dat er programma's bestaan

die alle tekst op een website uitspreekt? Zo

kunnen blinde mensen

toch informatie op

het internet

vinden.

leen gekopieerd worden voor gebruik binnen de school van 'gebruiker'. Zie ook de abonnementsvoorwaarden van Leapo DIGI-DOENER

# Stap 6 Zoek en vind!

pagina zoeken.

Zorg dat je weer op www.wikikids.nl/internet bent. Druk op CTRL + F. Er verschijnt een zoekbalk. Hiermee kun je op de

|                  | Verbin |        |              |
|------------------|--------|--------|--------------|
| Zoeken op pagina | ^      | $\sim$ | <u>A</u> lle |

Typ het woord 'computer'.

Er staat nu '1/6'. Dat betekent dat het woord 'computer' zes keer op deze pagina staat. Met de pijl omhoog en de pijl omlaag kun je door al die woorden zoeken. Wanneer zou je dit kunnen gebruiken?

\_\_\_\_\_

En nu... lekker oefenen!

# **STAPPENPLAN INTERNET EXPLORER**

Open de **browser** op je computer.

| Stap 1                                        |     |            |
|-----------------------------------------------|-----|------------|
| De zoekbalk                                   |     |            |
| Dit is de zoekbalk. <u>Ty</u> p hier maar in: | × + | _ & ×      |
| www.wikikids.nl/internet                      |     | ~ <b>=</b> |
| Druk op enter.                                |     |            |
| Wat gebeurt er?                               |     |            |
|                                               |     |            |

#### Stap 2 Een link

Er staat: 'Het internet is een wereldwijd openbaar netwerk van verbonden computers'.

Het woord 'computers' is een <u>link</u>.

Dat betekent: als je er op klikt, ga je naar een andere website.

Klik op het blauwe woord 'computers'.

Wat gebeurt er?

| Stap 3                             |                   |   |       |
|------------------------------------|-------------------|---|-------|
| Vorige pagina                      |                   |   |       |
| Klik op deze pijl. Wat gebeurt er? | x                 | + | _ & × |
|                                    | <b>&gt; ← →</b> ⊂ |   | ☆     |
|                                    |                   |   |       |
|                                    |                   |   |       |

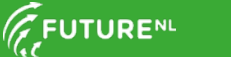

alleen gekopieerd worden voor gebruik binnen de school van 'gebruiker'. Zie ook de abonnementsvoorwaarden van Leapo DTGT-DOENER!

Waarom is dit handig?

Klik nog eens op het blauwe woord 'computers'. Druk op je toetsenbord nu de CTRL-knop in. Houd die vast en druk op de ← pijl. Zo kun je ook naar de vorige pagina gaan!

# Stap 4 Tabblad

Druk nu op de CTRL-knop op je toetsenbord. Houd de CTRL-knop ingedrukt en klik nu weer op het blauwe woord 'computers' in de eerste zin. Kijk goed! Wat gebeurt er nu?

Dit noem je een tabblad. Waar kun je dit voor gebruiken?

#### Stap 5

#### De geschiedenis

Je kunt alle websites die je hebt bekeken terugzien. Druk op je toetsenbord nu de CTRL-knop in. Houd die vast en druk ook de SHIFT-knop in, houd die vast en druk nu op de H. Nu kun je op een website klikken die je wilt bezoeken. Taadaa! Waar zou je dit voor kunnen gebruiken?

# Stap 6

#### Zoek en vind!

Zorg dat je weer op www.wikikids.nl/internet bent.

Druk op CTRL + F.

Er verschijnt een zoekbalk. Hiermee kun je op de pagina zoeken.

| https://wik https://wik | ikids.nl/i | internet |        |          |
|-------------------------|------------|----------|--------|----------|
| Internet - Wikikids     | ×          |          |        |          |
| X Zoeken:               |            |          | Vorige | Volgende |

Typ het woord 'computer'.

Er staat nu '1/6'. Dat betekent dat het woord 'computer' zes keer op deze pagina staat. Met 'vorige' en 'volgende' kun je door al die woorden zoeken. Wanneer zou je dit kunnen gebruiken?

En nu... lekker oefenen!

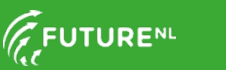